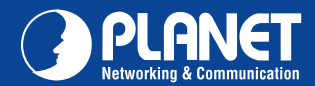

**XRT-401F** 

# VERIFY THE CONTENTS INSIDE PACKAGE BOX The package should contain the items plus XRT-401F. If any item is missing or damaged, please contact the seller immediately PLANE Quick Installation Guide CD-ROM Power Adapter UTP Cable

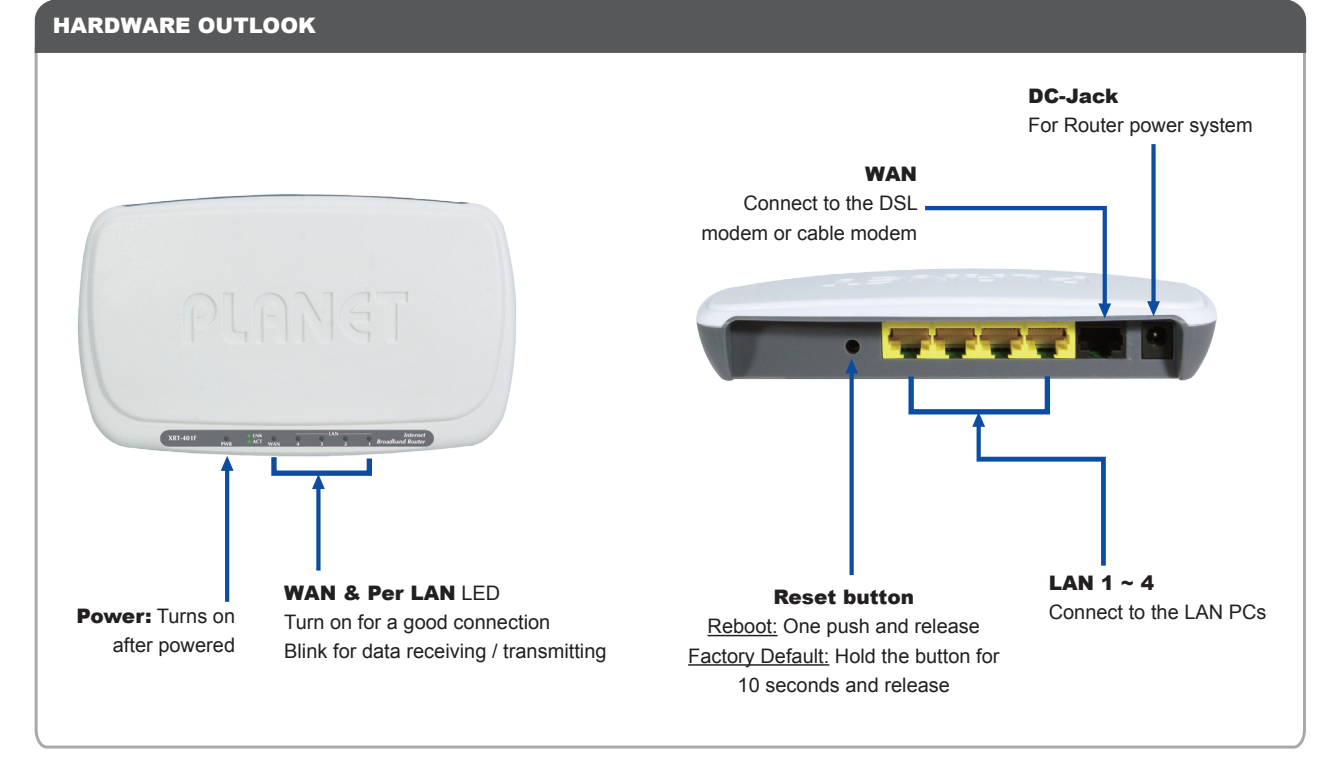

#### SYSTEM DEFAULT

User name: admin Password: admin

DHCP Server: Enable

Default IP address: 192.168.0.1

## INSTALLATIONS

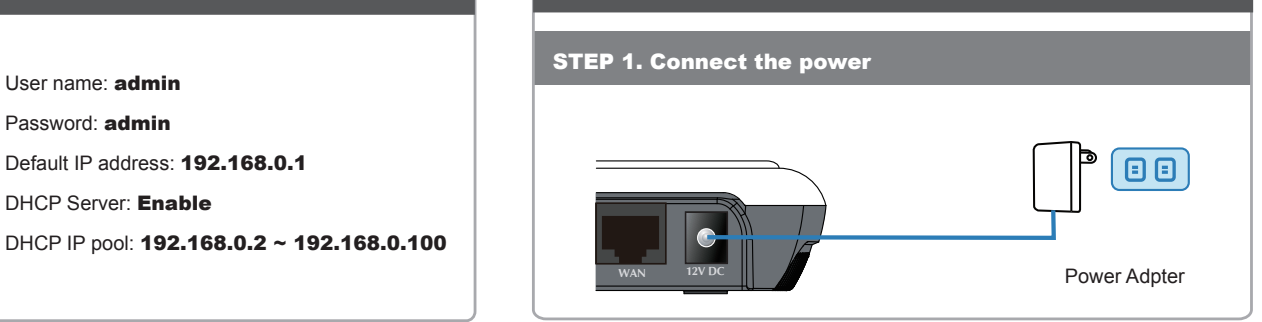

#### Quick Guide

![](_page_1_Picture_0.jpeg)

## **XRT-401F**

![](_page_1_Figure_2.jpeg)

#### Quick Guide

PLANET Technology Corporation 11F., No.96, Minquan Rd., Xindian Dist., New Taipei City 231, Taiwan (R.O.C.) Tel: 886-2-2219-9518 Email: support@planet.com.tw

![](_page_1_Picture_5.jpeg)

Fax: 886-2-2219-9528

www.planet.com.tw

PLANET reserves the right to change specifications without prior notice. All brand names and trademarks are property of their respective owners. Copyright © 2012 PLANET Technology Corp. All rights reserved.